## **Retrieving Your Form 1095-C from TheHUB**

Your 1095-C is permanently housed in THE*benefits*HUB, and you can retrieve it at any time. Here are the steps:

Log in to TheHUB (use your SSO credentials)

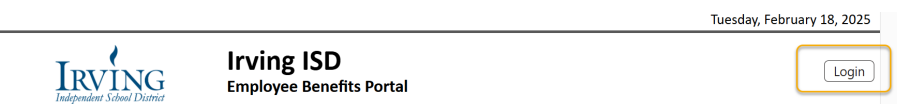

Click on the red **Benefit Plan Information** box and select **File Cabinet** 

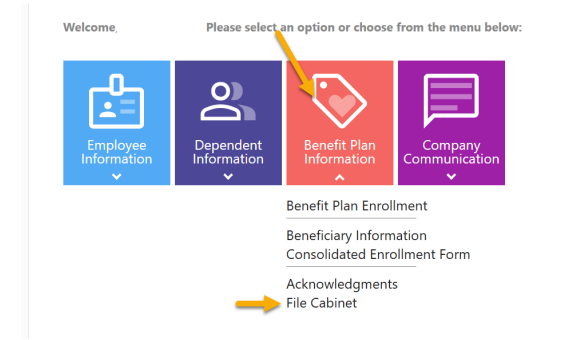

Choose 1095-C Tax Form from the Select File Type drop down

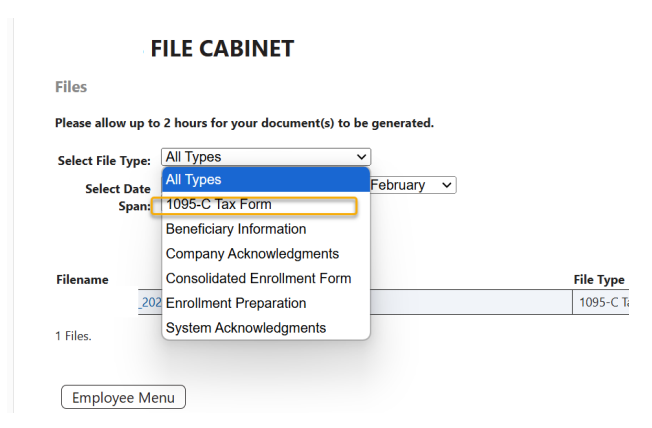

Enter the date of January 1, 2024 in the first date box of **Select Date Span**, leave the second date box on the default date, and click **Search**. [The report will not generate if you change the default date.]

Please allow up to 2 hours for your document(s) to be generated.

| Select File Type:    | 1095-C Tax Form V                      | I        |   |
|----------------------|----------------------------------------|----------|---|
| Select Date<br>Span: | January ∨ 1 ∨ 2024 ∨ ro<br>28 ∨ 2025 ∨ | February | ~ |
|                      | Search                                 |          |   |

Download the PDF of your 1095-C form

| Search Click here download      |          |                |                     |  |
|---------------------------------|----------|----------------|---------------------|--|
| Filename                        | File     | е Туре         | Date Added          |  |
| _2024_Ind_1095_20250214_1247206 | 2.pdf 10 | 195-C Tax Form | 02/14/2025 12:47:20 |  |
|                                 |          |                |                     |  |

1 Files.